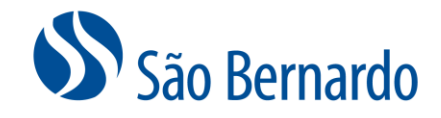

# ALTERAÇÃO DE CONTRIBUIÇÃO ONLINE

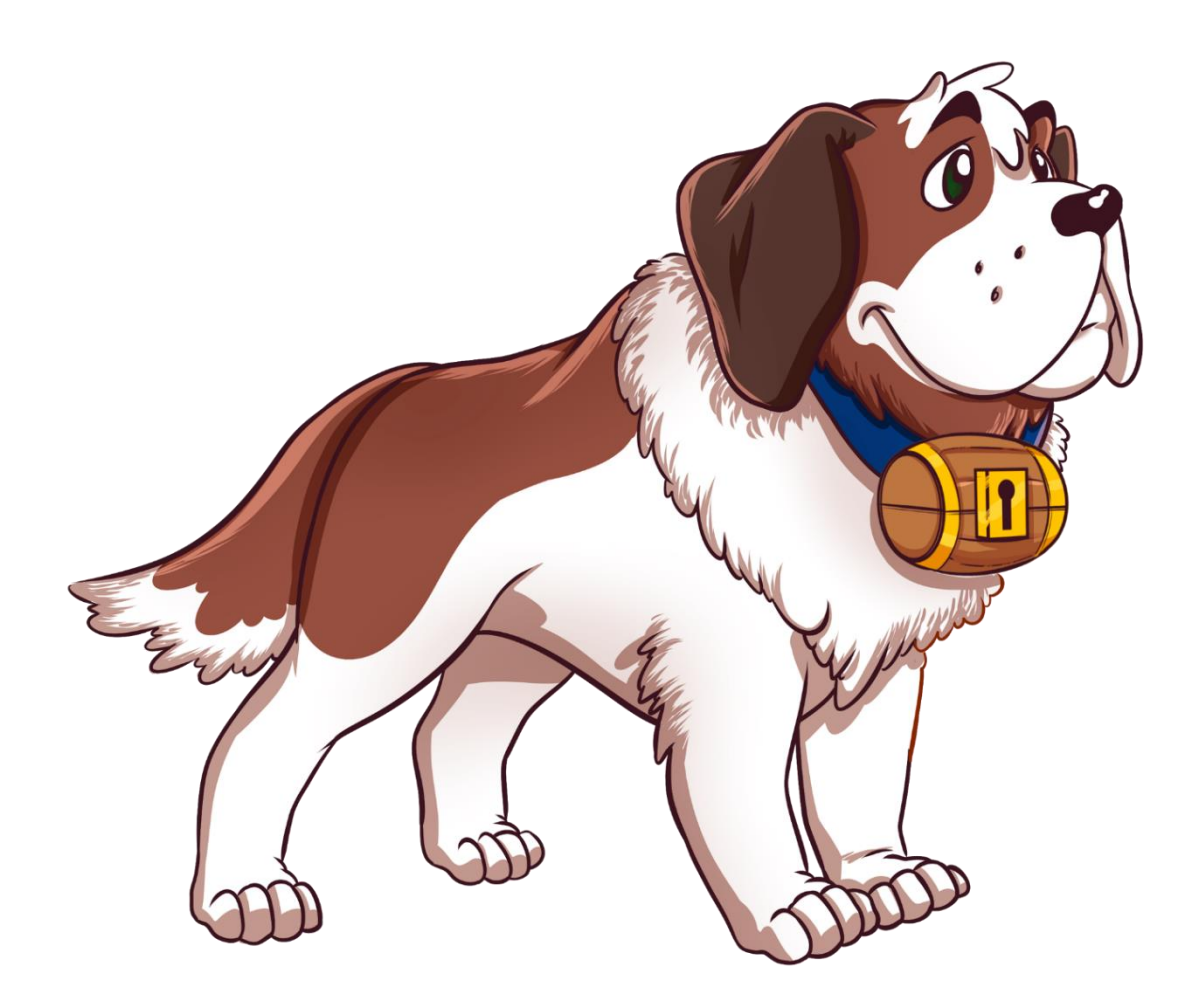

Versão Setembro/2022

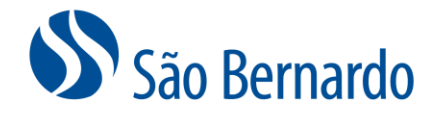

## Alteração de Contribuição On-line

#### Definição

A São Bernardo oferece aos seus participantes Ativos, Autopatrocinados e Autopatrocinados Especiais a possibilidade de alteração do percentual de contribuição via site e via APP no celular.

Do dia 1° ao dia 30 de cada mês, será possível a alteração que terá data de início no mês seguinte. Neste caso, até o dia 30 é possível revisar a alteração e será considerada a última alteração efetivada.

As alterações estarão disponíveis em nossas plataformas todos os meses, porém, uma vez efetivada, uma nova opção será disponibilizada após uma carência de 3 meses.

#### Alteração via site

1. Acesse <u>www.saobernardo.org.br</u>, em seguida clique em "Área do Participante", utilizando seu CPF e senha.

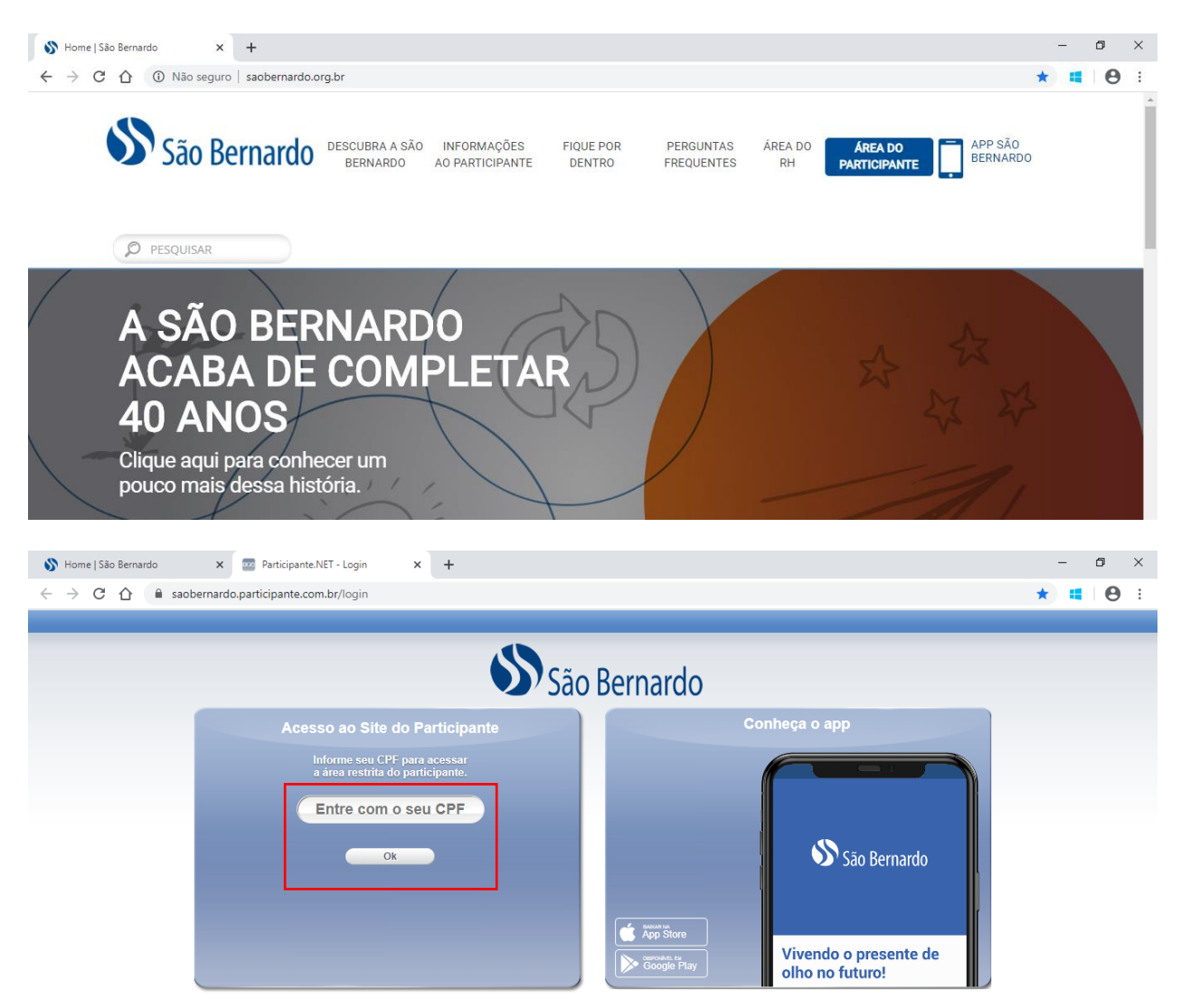

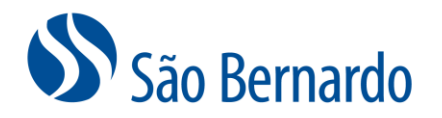

2. Acesse o link de "Alteração de Percentual de Contribuição":

|                                            | São B              | Bernardo      | O que você procura | 1? <b>Q</b>  |
|--------------------------------------------|--------------------|---------------|--------------------|--------------|
| CallCenter Página                          | a Inicial Cadastro | Saldo Renta   | bilidade Simulaçã  | ăo           |
| Campanhas                                  | Minha Conta        | JUN/20        | Minha Contrib      | uição JUN/20 |
| Campanhas abertas:                         | Saldo Anterior:    | R\$ 28.061,63 | Participante:      | R\$ 253,33   |
| Alteração de Perfil de Investimento        | Rendimento:        | R\$ 1.175,87  | Patrocinadora:     | R\$ 380,00   |
| Alteração de Percentual de<br>Contribuição | Movimentos:        | R\$ 633,33    | Total:             | R\$ 633,33   |
|                                            | Saldo Atual:       | R\$ 29.870,83 |                    |              |
|                                            | Ver Ex             | trato         | Ver Det            | alhes        |

3. Leia com atenção as instruções 1° passo e clique em "Prosseguir"

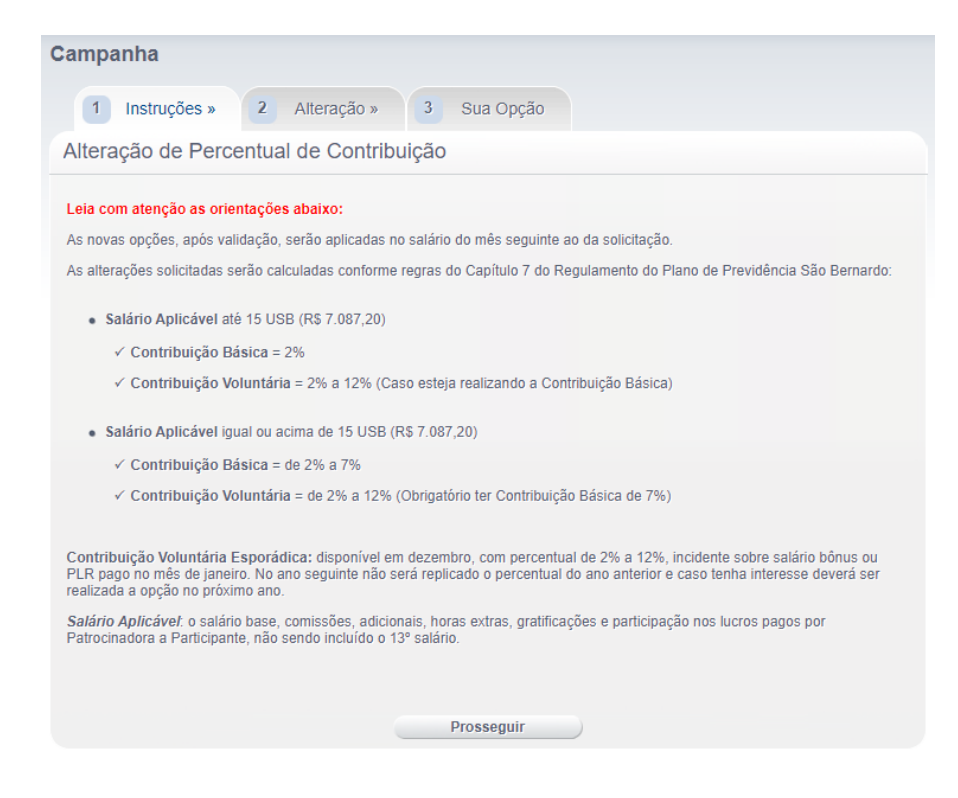

- Faça sua opção no passo 2, de acordo com as regras do regulamento da São Bernardo e clique em "Solicitar Alteração":
- Salário Aplicável até 15 USB
  - ✓ Contribuição Básica = 2%
  - Contribuição Voluntária = 2% a 12% (Caso esteja realizando a Contribuição Básica)
- Salário Aplicável igual ou acima de 15 USB
  - ✓ Contribuição Básica = de 2% a 7%
  - Contribuição Voluntária = de 2% a 12% (Obrigatório ter Contribuição Básica de 7%)

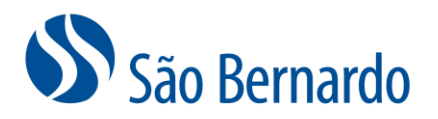

**Contribuição Voluntária Esporádica:** disponível em **dezembro**, com percentual de 2% a 12%, incidente sobre salário bônus ou PLR. No ano seguinte, não será replicado o percentual do ano anterior. O desconto da contribuição, ocorrerá todo mês de janeiro, para quem fizer a opção.

Para a Contribuição Básica haverá uma contrapartida da patrocinadora, chamada Contribuição Ordinária, equivalente a 150% da Contribuição Básica. Nos casos das contribuições Voluntária e Voluntária Esporádica, não há contrapartida da patrocinadora.

No caso de as opções estarem em desacordo com o regulamento, a São Bernardo enviará um e-mail informando o motivo da rejeição e serão mantidas as contribuições anteriormente cadastradas.

*Salário Aplicável*: o salário base, comissões, adicionais, horas extras, gratificações e participação nos lucros pagos por Patrocinadora a Participante, não sendo incluído o 13º salário.

| Campanha                                                                                                    |                           |                          |              |               |
|----------------------------------------------------------------------------------------------------|---------------------------|--------------------------|--------------|---------------|
| 1 Instruções » 2 Alteração » 3 Sua Opção                                                                                                    |                           |                          |              |               |
| Alteração de Percentual de Contribuição                                                                                                    |                           |                          |              |               |
| Atenção! Ao clicar em "Solicitar Alteração" você estará confirmando as novas opções e sua condição atual será alterada.                                                                                                    |                           |                          |              |               |
| A Contribuição Básica será acatada de acordo com a regra do regulamento (2% para Salário Aplicável abaixo de 15 USB ou o<br>percentual escolhido para Salário Aplicável acima de 15 USB).                                     |                           |                          |              |               |
| A Contribuição Voluntária será efetivada apenas se nesta alteração sua Contribuição Básica estiver no<br>percentual máximo permitido (2% para Salário Aplicável abaixo de 15 USB e 7% para Salário Aplicável acima de 15 USB) |                           |                          |              |               |
| 1 PLANO DE                                                                                                    | PREVIDENCIA COM           | MPLEMENTAR SAO BE        | RNARI        | Ocultar Dados |
| Data Adesão<br>Plano:                                                                                                    | 01/10/2014                | Salário<br>Contribuição: | R\$ 7.709,16 |               |
| Opção de IR:                                                                                                    | Regime Progressivo        | Data de Opção IR:        | 01/10/2014   |               |
| 1.1) Contribuiçõ                                                                                                    | es do Participante:       |                          |              |               |
| Selecione as contribui                                                                                                    | ições que deseja alterar: |                          |              |               |
| 🗹 1.1.1) Contribuiçã                                                                                                    | o Básica:                 |                          |              |               |
| Percentual<br>Contrib.:                                                                                                    | 7,00                      | Data Últ.<br>Alteração:  | 01/10/2014   |               |
| Suspender Contri                                                                                                    | ibuição                   |                          |              |               |
| 1.1.2) Contribuiçã                                                                                                    | o Voluntária:             |                          |              |               |
| Percentual<br>Contrib.:                                                                                                    | 2,00                      | Data Últ.<br>Alteração:  |              |               |
| Suspender Contri                                                                                                    | ibuição                   |                          |              |               |
|                                                                                                    | Retor                     | mar Solicitar Alter      | ração        |               |

5. Na sequência clique em "Imprimir Termo de Opção", gere e salve o seu Termo de Opção, que não precisará ser enviado para a São Bernardo ou RH, devendo ser arquivado apenas para eventuais conferências. Após, clique em "Concluir".

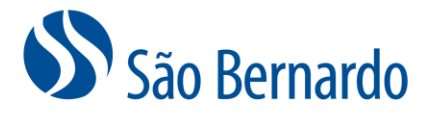

| Campanha                                                                                                    |
|----------------------------------------------------------------------------------------------------|
| 1 Instruções » 2 Alteração » 3 Sua Opção                                                                                                    |
| Alteração de Percentual de Contribuição                                                                                                    |
| As novas opções, após validação, serão aplicadas no salário do mês seguinte ao da solicitação.                                                                                                    |
| As alterações solicitadas acima serão calculadas conforme regras do regulamento descritas abaixo:                                                                                                    |
|                                                                                                    |
| Salário Aplicável até 15 USB                                                                                                    |
| ✓ Contribuição Básica = 2%                                                                                                    |
| ✓ Contribuição Voluntária = 2% a 12% (Caso esteja realizando a Contribuição Básica de 2%)                                                                                                    |
| Salário Aplicável igual ou acima de 15 USB                                                                                                    |
| ✓ Contribuição Básica = de 2% a 7%                                                                                                    |
| ✓ Contribuição Voluntária = de 2% a 12% (Obrigatório ter Contribuição Básica em 7% para poder escolher qualquer<br>percentual de Contribuição Voluntária)                                                                                                    |
| Contribuição Voluntária Esporádica: disponível em dezembro, com percentual de 2% a 12%, incidente sobre salário bônus ou<br>PLR. No ano seguinte, não será replicado o percentual do ano anterior. O desconto da contribuição, ocorrerá todo mês de janeiro.                       |
| Declaro estar ciente de que as alterações solicitadas serão analisadas de forma independente para cada contribuição e, aquelas que<br>estiverem em desacordo com o Regulamento do Plano, não serão efetivadas e serão mantidas as contribuições já cadastradas na<br>São Bernardo. |
| Imprimir Termo de Opção Concluir                                                                                                    |

6. No passo 3 "Sua Opção", anote o seu protocolo, confira a alteração solicitada e já enviada para São Bernardo e, caso verifique um erro ou desista, clique em "Cancelar", cancelando dessa forma a alteração realizada e reiniciando os passos. Ou clique em "Sair para página inicial" para concluir sua solicitação de alteração.

| Campanha                                                                                                    |                       |
|----------------------------------------------------------------------------------------------------|-----------------------|
| 1 Instruções » 2 Alteração » 3 Sua Opção                                                                                                    |                       |
| Conclusão da Alteração de Percentual de Contribuição                                                                                                    |                       |
| Sua solicitação de alteração foi finalizada e encontra-se em validação pela São Bernardo. Em caso de não efetivação, você re<br>um e-mail da São Bernardo e sua condição anterior à esta solicitação será mantida.                                                                                                    | eceberá               |
| Para os fins previstos no Art. 7º, inciso V da Lei nº. 13.709/2018 ("LGPD – Lei Geral de Proteção de Dados") e em e<br>observância do disposto no artigo 5º incisos, II e XII da citada lei, MANIFESTO EXPRESSAMENTE O MEU<br>CONSENTIMENTO, DE LIVRE E EXPONTÂNEA VONTADE, relativamente a COLETA, USO E TRATAMENTO DOS DADOS<br>PESSOAIS ora por mim apresentados, os quais deverão ser utilizados pela ENTIDADE com para finalidade especific<br>execução e gestão do plano de previdência complementar no qual estou inscrito, ficando ainda autorizado o seu<br>compartilhamento com terceiros estritamente para cumprimento da finalidade indicada neste documento. | estrita<br>S<br>ca de |
| A alteração do Percentual de Contribuição foi salva com sucesso. O protocolo referente a sua solicitação é:<br>CAD702204112148                                                                                                    |                       |
| Termo de Opção                                                                                                    | ermo                  |
| Contribuição Básica: 7,00%                                                                                                    |                       |
| Contribuição Voluntária: 2,00%                                                                                                    |                       |
| Sair para página inicial Cancelar                                                                                                    |                       |

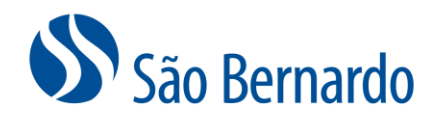

### Alteração via APP

1. Acesse o ícone do aplicativo São Bernardo no seu celular.

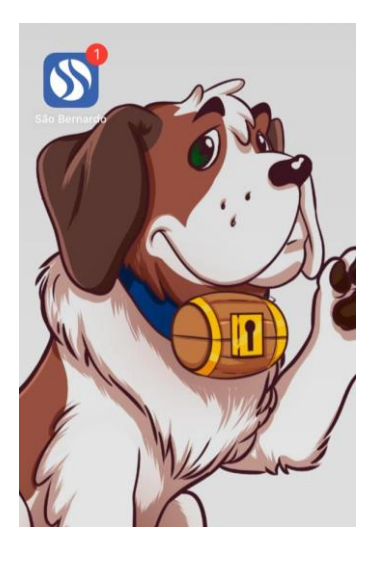

2. Em seguida, coloque seu CPF e sua senha.

|          | São Bernard             | do |  |
|----------|-------------------------|----|--|
|          | CPF                     |    |  |
| P        | 000.000.000-00          |    |  |
|          | embrar CPF              |    |  |
|          | PROSSEGUIR              |    |  |
|          |                         |    |  |
|          |                         |    |  |
|          | Política de Privacidade | 1  |  |
| FALE CON | iosco                   | S  |  |

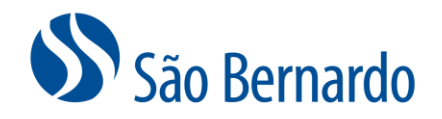

3. Na tela inicial, clique no ícone superior à esquerda:

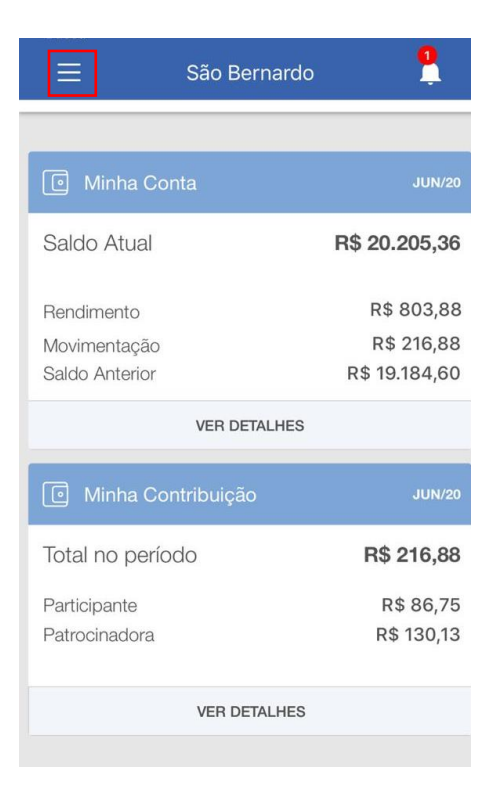

4. Clique em "Campanha de Percentual de Contribuição":

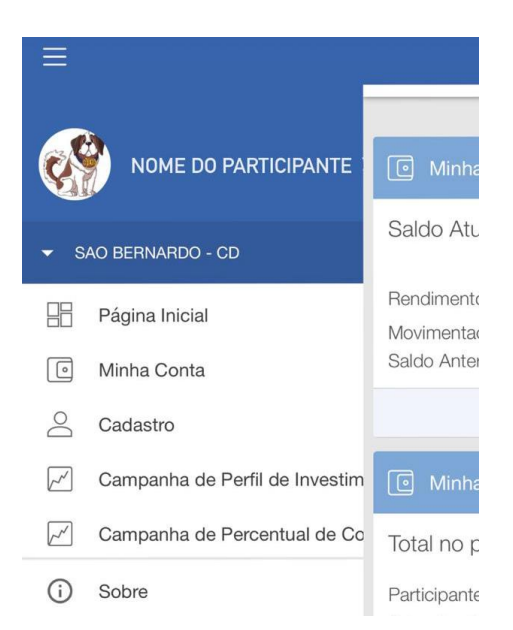

5. Ao abrir a tela, o aplicativo mostrará sua contribuição atual e os campos para a nova opção. Preencha os campos com a sua nova opção de contribuição ou clique em "suspender contribuição" caso tenha interesse em suspendê-la. Clique em "Alterar" para alterar suas contribuições atuais, para as contribuições escolhidas.

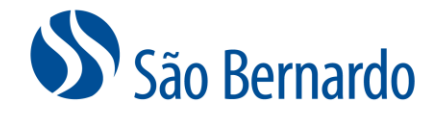

| 📃 Alteraç                                                                            | ão de Contri      | buição 🖞      |  |
|--------------------------------------------------------------------------------------|-------------------|---------------|--|
| Contribuição                                                                         | Atual             |               |  |
| Salário: R\$ 5.77<br>Data Base: 12/2                                                 | 2,00<br>018       |               |  |
| • Básica - 2%<br>• Voluntária - 0'                                                   | %                 |               |  |
| Nova Opção                                                                           |                   |               |  |
| Básica                                                                               |                   | De 2% para 7% |  |
| Voluntária                                                                           | 2<br>Contribuição | De 2% para 8% |  |
| * Não é permitido a escolha de percentuais quebrados, o intervalo<br>mínimo é de 1%. |                   |               |  |
|                                                                                      | ALTERAR           |               |  |

6. Será aberta uma tela com a confirmação da troca da contribuição atual pela contribuição escolhida. Clique em "Confirmar".

| ≡ Alteração de C                                         | ontribuição 🚆                                 |
|----------------------------------------------------------|-----------------------------------------------|
| Contribuição Atual                                       |                                               |
| Salário: R\$ 5.772,00<br>Data Base: 12/2018              |                                               |
| <ul> <li>Básica - 2%</li> <li>Voluntária - 0%</li> </ul> |                                               |
| Nov<br>Alteração de<br>Básic Deseja confirm              | e <b>Percentual</b><br>ar a alteração? a 7%   |
| Cancelar                                                 | Confirmar                                     |
| Voluntária 2                                             | De 2% para 8%                                 |
| * Não é permitido a escolha de p<br>mínimo é             | ercentuais quebrados, o intervalo<br>à de 1%. |
| ALTE                                                     | RAR                                           |

 Após confirmar, o aplicativo processará a solicitação. E após o processamento é exibida a tela de confirmação da alteração. Caso queira cancelar, clique em "cancelar alteração".

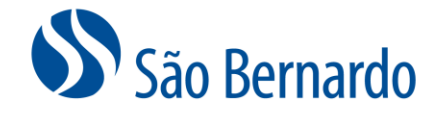

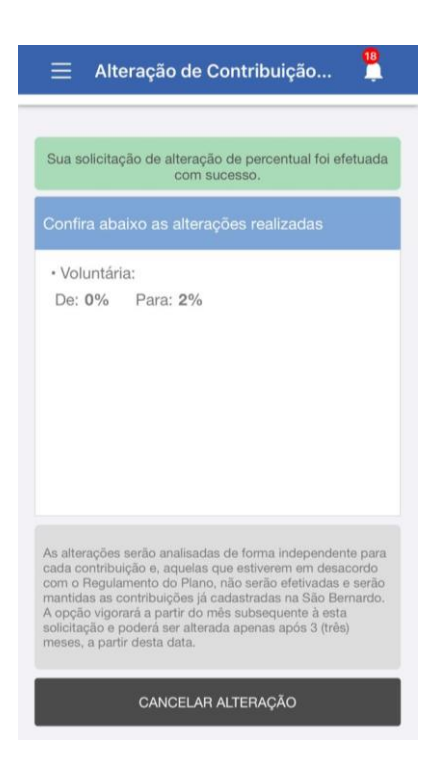

8. Após clicar em "cancelar", será exibida tela de confirmação do cancelamento.

| 😑 🛛 Alteração de Co                                                                                                    | ontribuição 🚆                            |  |  |
|----------------------------------------------------------------------------------------------------|------------------------------------------|--|--|
|                                                                                                    |                                          |  |  |
| Sua solicitação de alteração<br>com suc                                                                                                    | de percentual foi efetuada<br>cesso.     |  |  |
| Confira abaixo as alteraçã                                                                                                    |                                          |  |  |
| • Voluntária:<br>De: <b>0</b> % Para: <b>2%</b>                                                                                                    |                                          |  |  |
| Aten<br>Você deseja ca<br>contribuiçã                                                                                                    | <b>ção</b><br>Incelar a sua<br>ão atual? |  |  |
| Não                                                                                                    | Sim                                      |  |  |
| As alterações serão analisadas de forma independente para<br>cada contribuição e, aquelas que estivarem em desacordo<br>com o Regulamento do Plano, não serão efetivadas e serão<br>mantidas as contribuições já cadastradas na São Bernardo.<br>A opção vigorará a partir do mês subsequente à esta<br>solicitação e poderá ser alterada apenas após 3 (três)<br>meses, a partir desta data. |                                          |  |  |
| CANCELAR ALTERAÇÃO                                                                                                    |                                          |  |  |

9. Após a confirmação do cancelamento, o sistema mantém a contribuição atual e retorna para a tela inicial de alteração de contribuição.